## How Customer Can Setup or Change MFA

This is the document to guide the customer if MFA was not set up during the account activation or wants to change the initial MFA method. Please follow the steps as follow:

|                                       | SOLIDIGM.                                                         |  |  |
|---------------------------------------|-------------------------------------------------------------------|--|--|
| Sign In                               | ****                                                              |  |  |
| Username                              | Verify with your password                                         |  |  |
| see 100 coge server all corre         |                                                                   |  |  |
| Veen me signed in                     | Password                                                          |  |  |
|                                       | ••••••                                                            |  |  |
| Next                                  | Verify                                                            |  |  |
| <u>Unlock account?</u><br><u>Help</u> | Forgot password?<br>Verify with something else<br>Back to sign in |  |  |

Step 1: Log into your Solidigm portal first.

Step 2: Once you are in the portal dashboard, click the yellow icon on the top right and select "SETTINGS" to go to the next page.

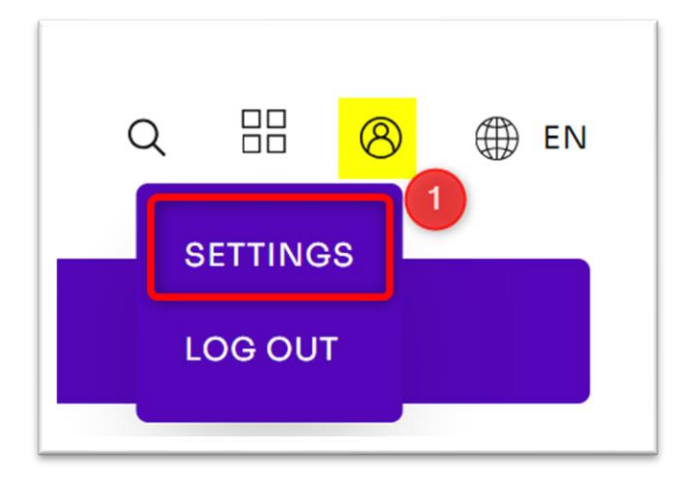

Step 3: Under the "Security Methods" tab, please select the most convenient MFA methods of your choice.

| Personal Information Edit |                                                         | Edit 🗸 Security Methods                                  |                                                                                             |  |
|---------------------------|---------------------------------------------------------|----------------------------------------------------------|---------------------------------------------------------------------------------------------|--|
| First name                | Test                                                    | Security methods help your account securit applications. | Security methods help your account security when signing in to Okta and other applications. |  |
| Last name                 | YuXia                                                   | Password                                                 | Rese                                                                                        |  |
| Okta username             |                                                         |                                                          |                                                                                             |  |
| Primary email             |                                                         | Okta Verify                                              | Set up                                                                                      |  |
| Secondary email           |                                                         | Google Authenticator                                     | Set up                                                                                      |  |
| Mobile phone              |                                                         |                                                          |                                                                                             |  |
| User type                 | 971470008                                               | Phone                                                    | Set up anothe                                                                               |  |
|                           |                                                         | +1 XXX-XXX                                               | Remove                                                                                      |  |
| 🛭 Display Languag         | je                                                      | Edit                                                     |                                                                                             |  |
|                           |                                                         |                                                          |                                                                                             |  |
| Language                  | English<br>Your default language has been automatically | set                                                      |                                                                                             |  |

\*\*\*Note: The MFA (Multi-Factor Authentication) method is a required step for security verification. Please make sure you choose one of the MFA methods to complete your account setup.